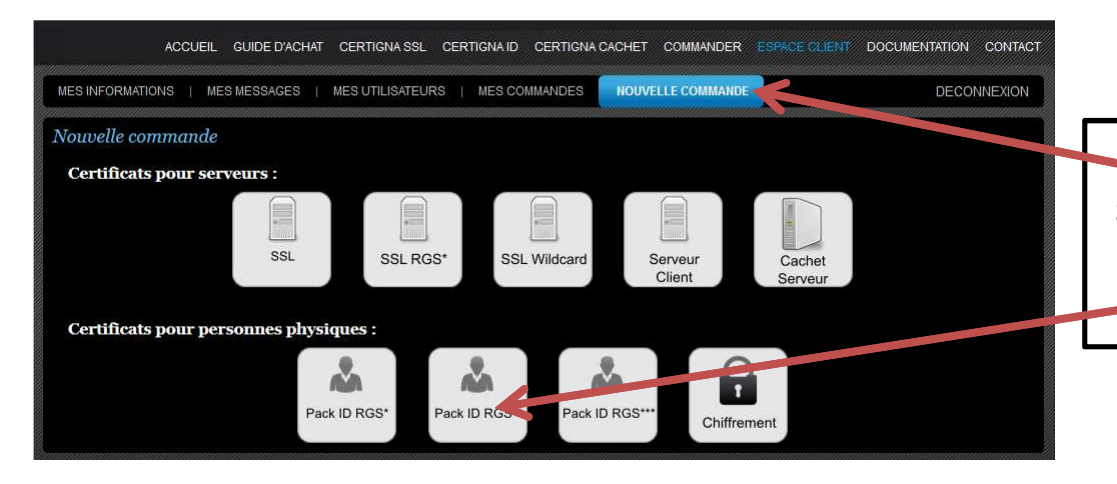

## Une fois connecté à votre compte, cliquez sur « Nouvelle commande » et sélectionnez « Pack ID RGS\*\* » pour répondre aux marchés publics

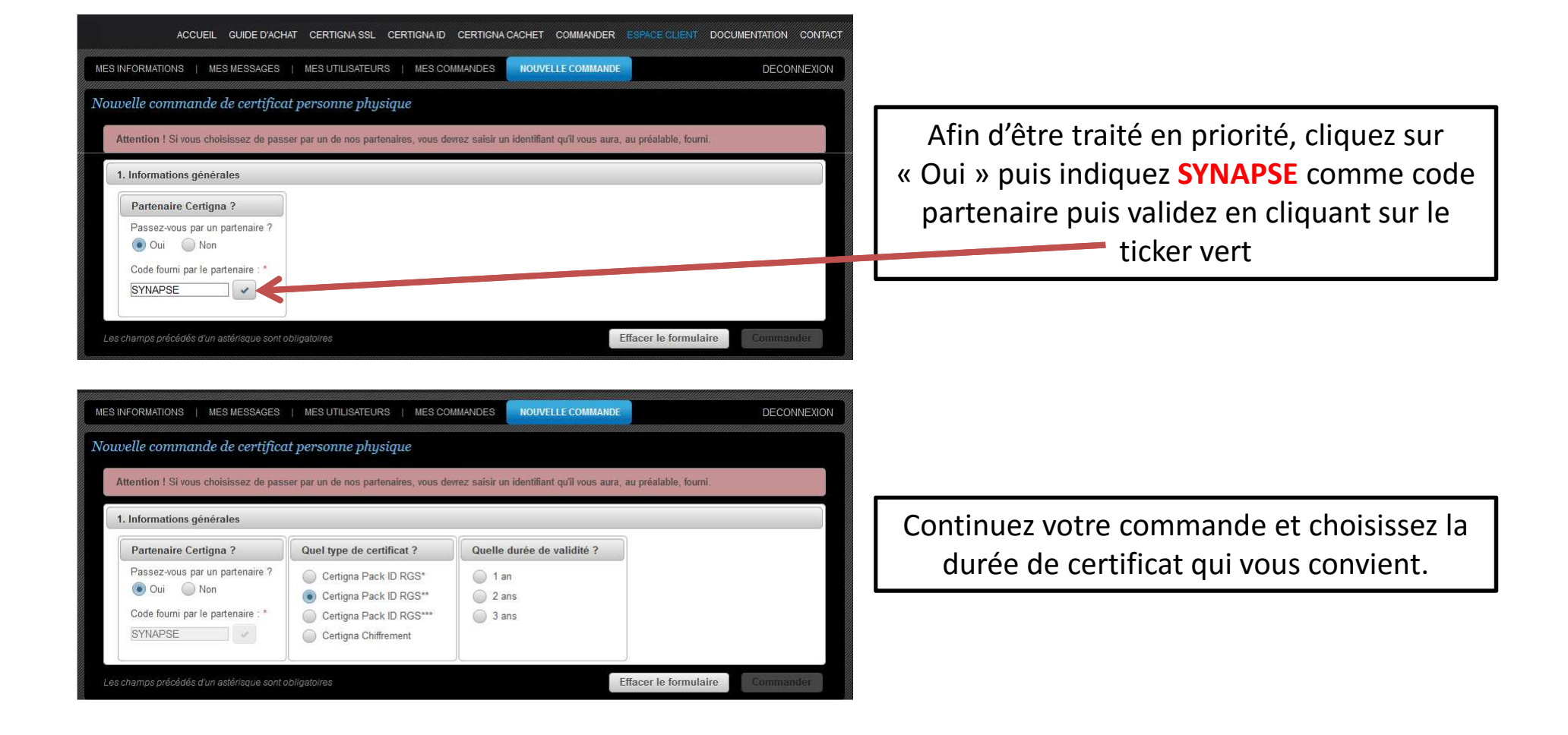